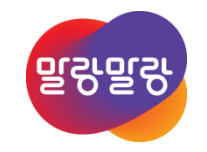

2019.8.5

H△NCOM 한컴MDS

Altıum.

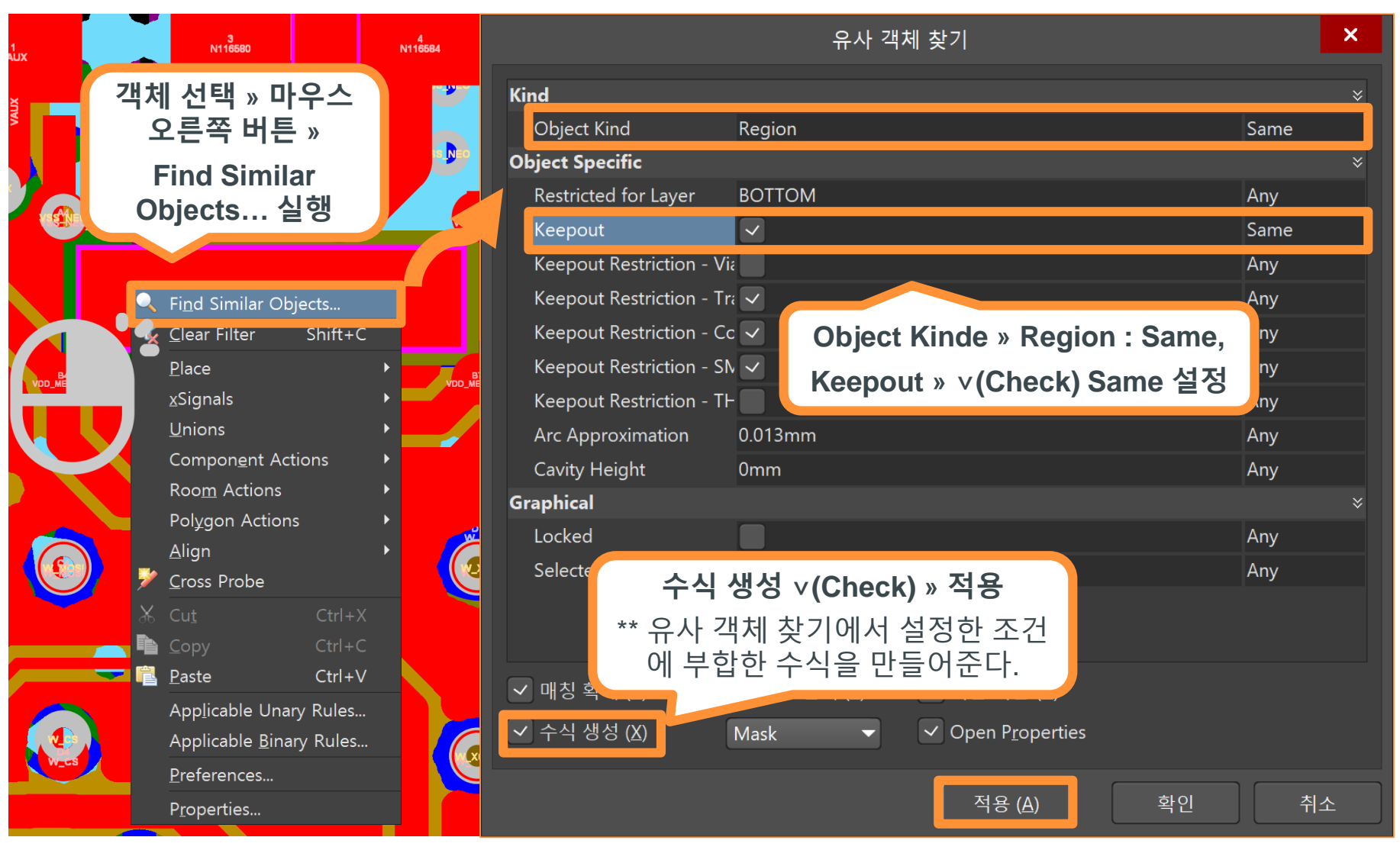

Altıum.

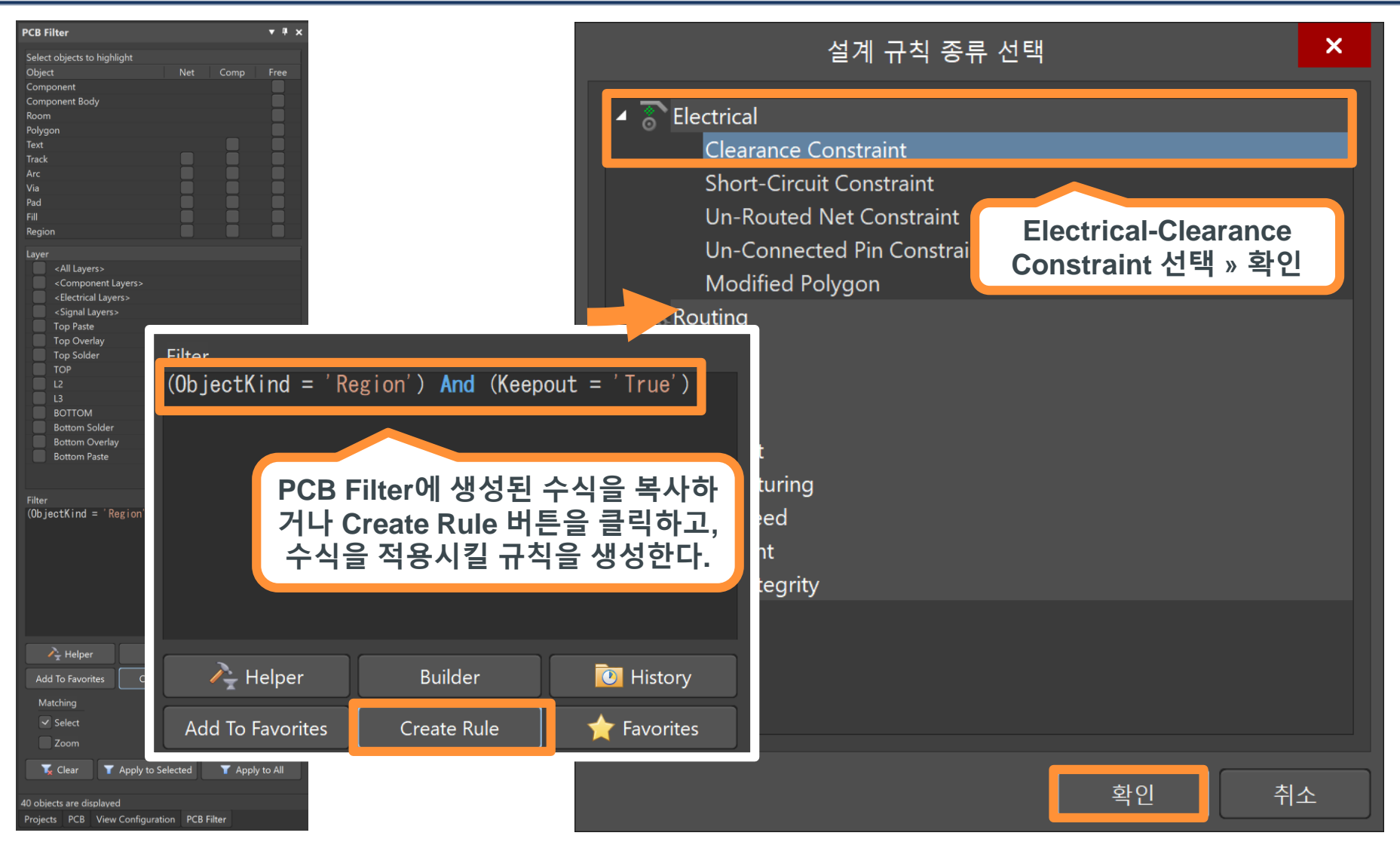

Altıum.

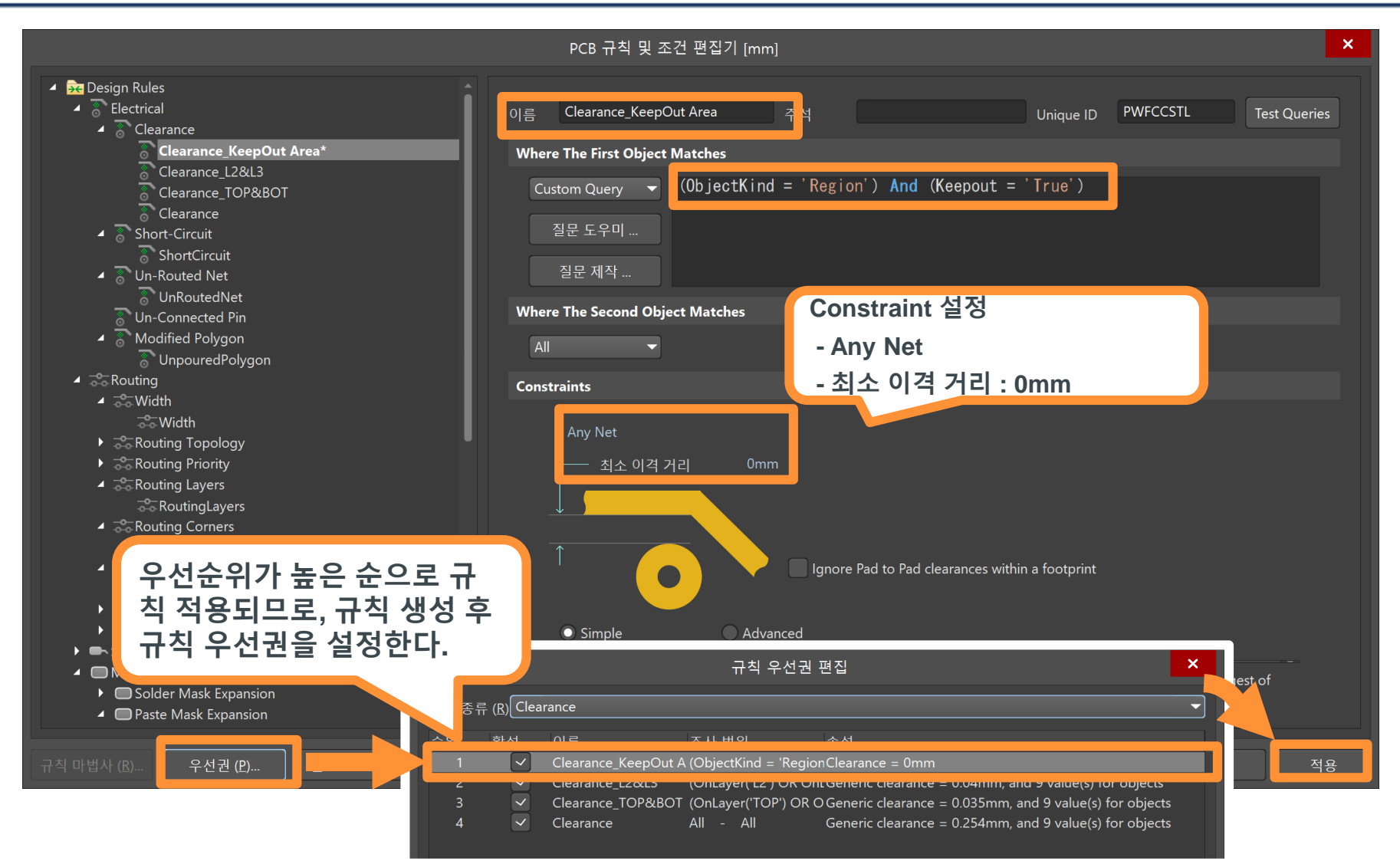

Altıum

HANCOM 한컴MDS

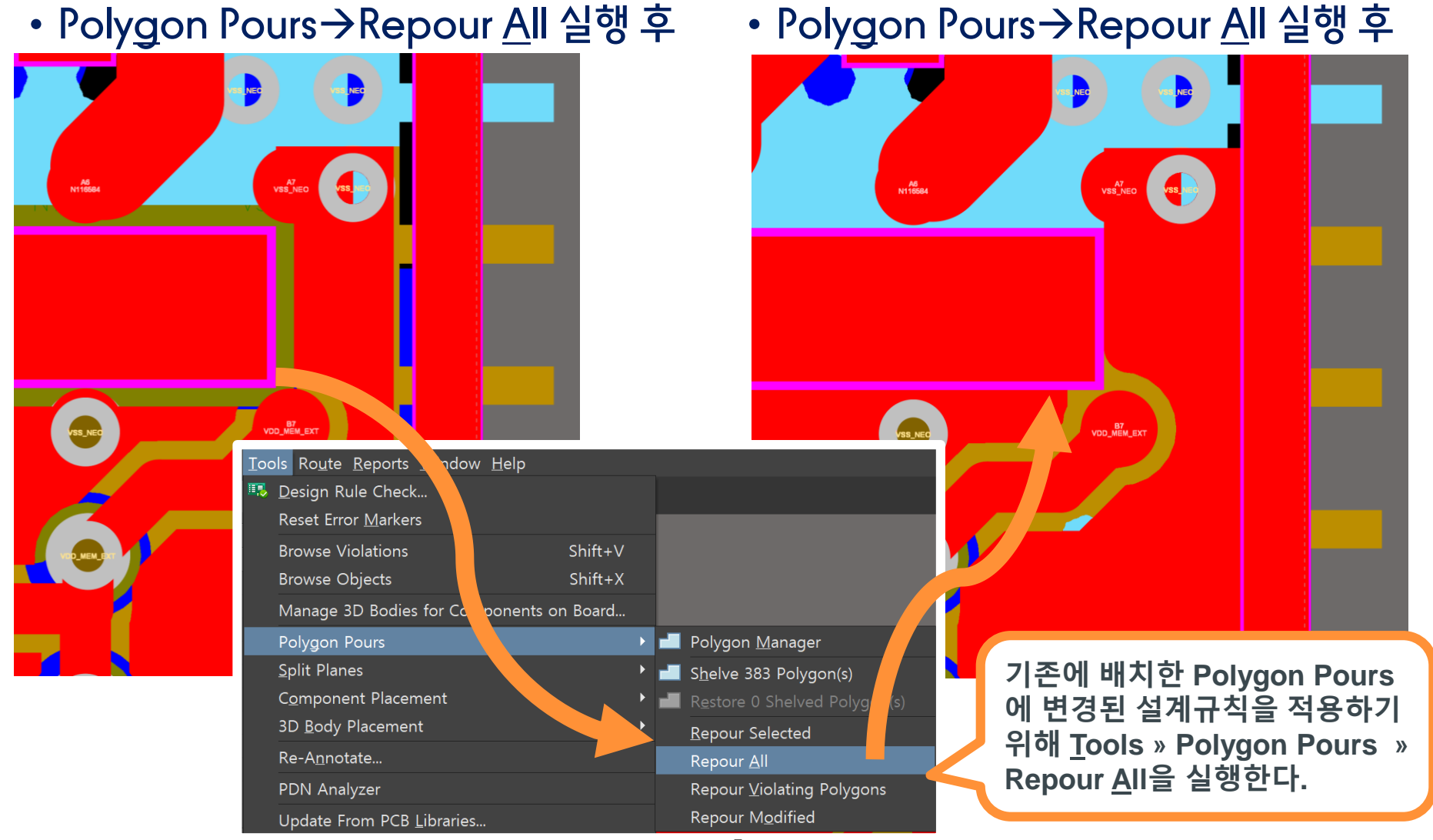

Altıum.

H△NCOM 한컴MDS

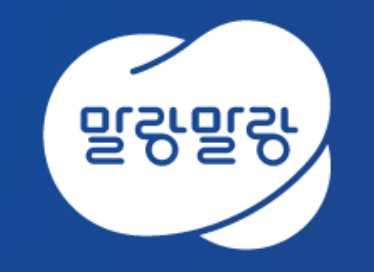

#### (주)한컴MDS altium.hancommds.com

031-600-5188 altium@hancommds.com

**본사** 13493 경기도 성남시 분당구 대왕판교로 644번길 49 한컴타워 3,4층 031-627-3000 연구소 13487 경기도 성남시 분당구 판교로 228번길 17 판교세븐벤처밸리 2단지 1동 9층 031-600-5000

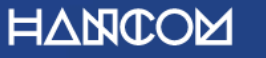

Template Visual Guide, version 1.0 © Hancom Inc. / Pangyo, February 2019